## **JUST Connect and Video Conferencing**

**Create and Conduct an Appointment with a person in custody – Group Therapy** 

| MSW NSW                                                                      | H          | iome <u>S</u>       | chedules               | Account             | Contact                           | s Suppor      | t                               |          |              |          |          |          |          | ✔ Naomi N | leilson |
|------------------------------------------------------------------------------|------------|---------------------|------------------------|---------------------|-----------------------------------|---------------|---------------------------------|----------|--------------|----------|----------|----------|----------|-----------|---------|
| roup Therapy                                                                 | sess       | ion                 |                        |                     |                                   |               |                                 |          |              |          |          |          |          | SAVE APPO | INTMEN  |
| genda                                                                        |            |                     |                        |                     |                                   |               |                                 |          |              |          |          |          |          |           |         |
| pointment type                                                               |            |                     | Mode                   |                     |                                   |               | Purpose                         |          |              |          |          |          |          |           |         |
| iroup Therapy                                                                |            | ~                   | Video                  |                     |                                   | ~             | Group                           | Therapy  |              | ,        | ~        |          |          |           |         |
| SAVE AS DEFAULT                                                              | () wh      | at does this w      | ean?<br>re Correctione | el facility. You    | will be notify                    | d when a dete | ermination is                   | made     |              |          |          |          |          |           |         |
| tendees & Time                                                               |            |                     | Date                   |                     | From                              | 1             | 0                               |          |              |          |          |          |          |           |         |
| IEILSON, Neomi                                                               |            | ~                   | • 01/1                 | 1/2019              | 09:45 am                          |               | 10:15 am                        |          |              |          |          |          |          |           |         |
| NEILSON, Naomi                                                               | VI         | ( 456789            | 789 Professional       |                     | Narcotles Anonymous 🗸             |               |                                 |          | Brown Room 🗸 |          |          | I.       |          |           |         |
| GREEN, Brott                                                                 | MIN 123456 |                     |                        | Correctional Inmate |                                   |               | John Morony Correctional Centre |          |              | Any      |          |          | I        |           |         |
| REILLY, Colin Milly 234567                                                   |            | Correctional Innatu |                        |                     | . John Morony Correctional Centre |               |                                 | Any      |              |          | T        |          |          |           |         |
| + ADD ATTENDEE                                                               |            |                     |                        |                     |                                   |               |                                 |          |              |          |          |          |          |           |         |
| Friday, 01 November                                                          | am         | 08.15 am            | 06:30 am               | 08:45 am            | 08:00 am                          | 09:15 am      | 09.10 am                        | 09:45 am | 10:00 am     | 10.15 am | 10:30 am | 10:45 am | 11:00 am | 11:15 am  | 11:30 a |
| Friday, 01 November<br>NEILSON, Naomi                                        | am         | OR15 am             | 0£30 am                | 08:45 am            | 0800 am                           | 09:15 am      | 09.10 am                        | 0845 am  | 10:00 am     | 10.15 am | 10:30 am | 10:45 am | 11:00 am | 16:15 am  | 11:30 a |
| Friday, Of November<br>NEILSON, Naumi                                        | am         | OR15 am             | 0£30 am                | 08:45 am            | 0800 am                           | 0915 am       | 09:10 am                        | OR45am   | 10:00 am     | 1035 am  | 10.30 am | 10,45 am | 11:00 am | RiS am    | 11:30 a |
| Friday, Ol November<br>NELLSON, Naomi<br>Narcotics Anonymous<br>GREEN, Brett | am         | O&IS am             | 0630 am                | OB/45 am            | OROO am                           | 09:15 am      | 09:10 am                        | OR45 am  | 10:00 an     | 10.35 am | 10:30 am | 10,45 am | 11:00 am | TelS am   | 11.30 a |

### Creating a 'Group Therapy Session' using JUST Connect

As a member of a group therapy provider, you can use JUST Connect to make AVL appointments with several persons in custody at once to conduct a group therapy session. To make or manage an appointment yourself using JUST Connect you will need to be a registered user of the JUST Connect system.

If you are not yet registered, you can request an application form by contacting the JUST Connect team at: justconnect@justice.nsw.gov.au.

Once registered, JUST Connect will send you a welcome email, requesting logon within 24 hours. Clicking logon from the welcome email will take you to JUST Connect and will prompt you to set a unique password on first login.

Group Therapy Sessions conducted using JUST Connect will involve the following

• Creating an appoint including all attendees

and then Accept or Decline the appointment

- The appointment being sent to CSNSW for verification and security checks
- CSNSW removing attendees deemed unsuitable for the appointment and confirming the session

#### Appointment status

- All appointments will be placed in **pending** status until confirmed by CSNSW
- Appointments for next business day requested after 3pm, or appointments requested for the same business day, are considered last minute requests and will NOT be automatically scheduled. These requests will be in 'Pending' status and require a Correctional Services Officer or Juvenile Justice Officer to review

# **JUST Connect and Video Conferencing**

**Create and Conduct an Appointment with a person in custody – Group Therapy** 

| Step | Action – Creating an appointment through JUST Connect                                                                                                    | Step | Action – Creating an appointment through JUST Connect                                                                                                    |  |  |  |  |
|------|----------------------------------------------------------------------------------------------------|------|----------------------------------------------------------------------------------------------------|--|--|--|--|
| 1    | Log onto the JUST Connect system                                                                                                    | 4    | The Add Attendee pop-up displays.                                                                                                    |  |  |  |  |
| 2    | From the Home page, click create Appointment Narcotics Anonymous Welcome to JUST Connect Naomi Neilson Lest based on 24/10/2019 04 28 pm                        |      | Select the Type of attendee. Note that attendees can be added to the appointment in any order. If you select an Inmate or Detainee, you will then need to enter either their MIN number or CIMS number.                                                                                                    |  |  |  |  |
|      | CREATE APPOINTMENT                                                                                                    | 5    | The attendee has been added.                                                                                                    |  |  |  |  |
| 3    | The New Appointment screen displays.                                                                                                    |      | Click Add Attendee until you have added all attendees to the appointment.                                                                                                    |  |  |  |  |
|      | Complete the Agenda details by selecting Group Therapy as the Appointment Type, Mode                                                                            |      | The system will automatically assign a date, time and room at the relevant location. Edit the date or time by clicking the relevant box, or the location or room number by selecting the arrow beside the default selection.<br>If required, you can change the appointment owner, or indicate an interpreter will be present in the appointment from this screen.                                                                                                    |  |  |  |  |
|      | (Either Video or Phone), and ensure <b>Group Therapy</b> is selected as the <b>Purpose</b> .                                                                    |      |                                                                                                    |  |  |  |  |
|      | Then click Add Attendee.                                                                                                    |      | Please note that if you are using a personal device to conduct your conference,                                                                                                    |  |  |  |  |
|      | Agenda                                                                                                    |      | please choose "own device" from your location drop down menu.                                                                                                    |  |  |  |  |
|      | Appointment type Mode Purpose           Group Therapy         Video         Group Therapy         Group Therapy                                                 |      | GREEN, Brett - John Morony CC                                                                                                    |  |  |  |  |
|      | SAVE AS DEFAULT () What does this mean?  This appointment needs to be accepted by the Correctional facility. You, will be notified when a determination is made |      | Attendess & Time  Attendess & Time Attendess & Time Attendess & Time Attende |  |  |  |  |
|      |                                                                                                    |      | 1 MERLAND HILITAR Commissioner and herey (C. See                                                                                                    |  |  |  |  |
|      | + ADD ATTENDEE                                                                                                    |      | OR INC. OF ATTENDED                                                                                                    |  |  |  |  |

## **JUST Connect and Video Conferencing**

**Create and Conduct an Appointment with a person in custody – Group Therapy** 

| Step | Action – Creating an appointment through JUST Connect                                                                                                    |  |  |  |  |  |  |  |
|------|----------------------------------------------------------------------------------------------------|--|--|--|--|--|--|--|
| 6    | Enter the VMR number provided to your agency into the <b>Appointment Notes</b> field. These will be visible to all attendees and noted on the appointment reminders, this is required for all attendees, including inmates, to dial into the same location.                                                                               |  |  |  |  |  |  |  |
|      | Appointment Notes                                                                                                    |  |  |  |  |  |  |  |
|      | Please dial into "***** <u>Sjustice.nsw.gov.av</u> " to connect to this group therapy session.                                                                                                    |  |  |  |  |  |  |  |
| 7    | Once you have completed all the details, click <b>Save Appointment</b> .<br>The appointment will now display as <i>pending</i> in the schedule. Attendees will be<br>notified of the appointment by email and further notified once appropriate<br>checks have been conducted by CSNSW staff and confirmed the session can<br>take place. |  |  |  |  |  |  |  |
|      | <u> </u>                                                                                                    |  |  |  |  |  |  |  |
|      | Your appointment is pending approval.                                                                                                    |  |  |  |  |  |  |  |
|      | This appointment needs to be accepted by the Correctional facility.<br>You will be notified when a determination is made.                                                                                                    |  |  |  |  |  |  |  |
|      | ок                                                                                                    |  |  |  |  |  |  |  |